RENOVE SUAS EXPERIÊNCIAS UNIVERSITARIAS

URE

#### PARA O PROXIMO SEMESTRE

# SAIBA COMO FAZER SUA REMATRÍCULA

UPF

FORNI/

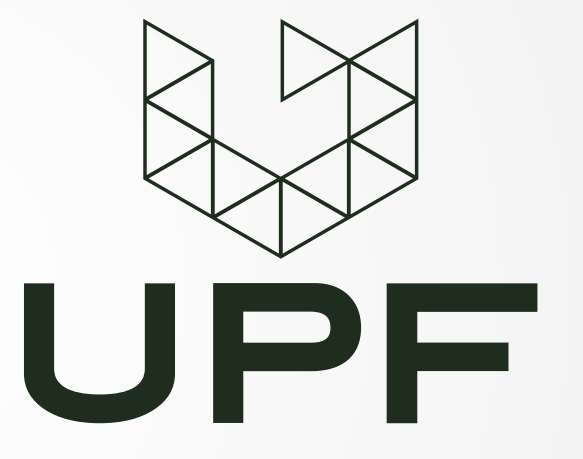

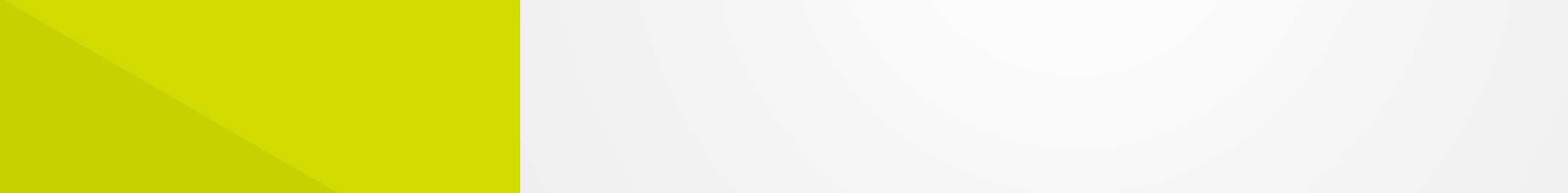

## Tela inicial 🕂

Se você é aluno/a ativo/a em mais de um curso, selecione o curso na tela inicial (Figura 1).

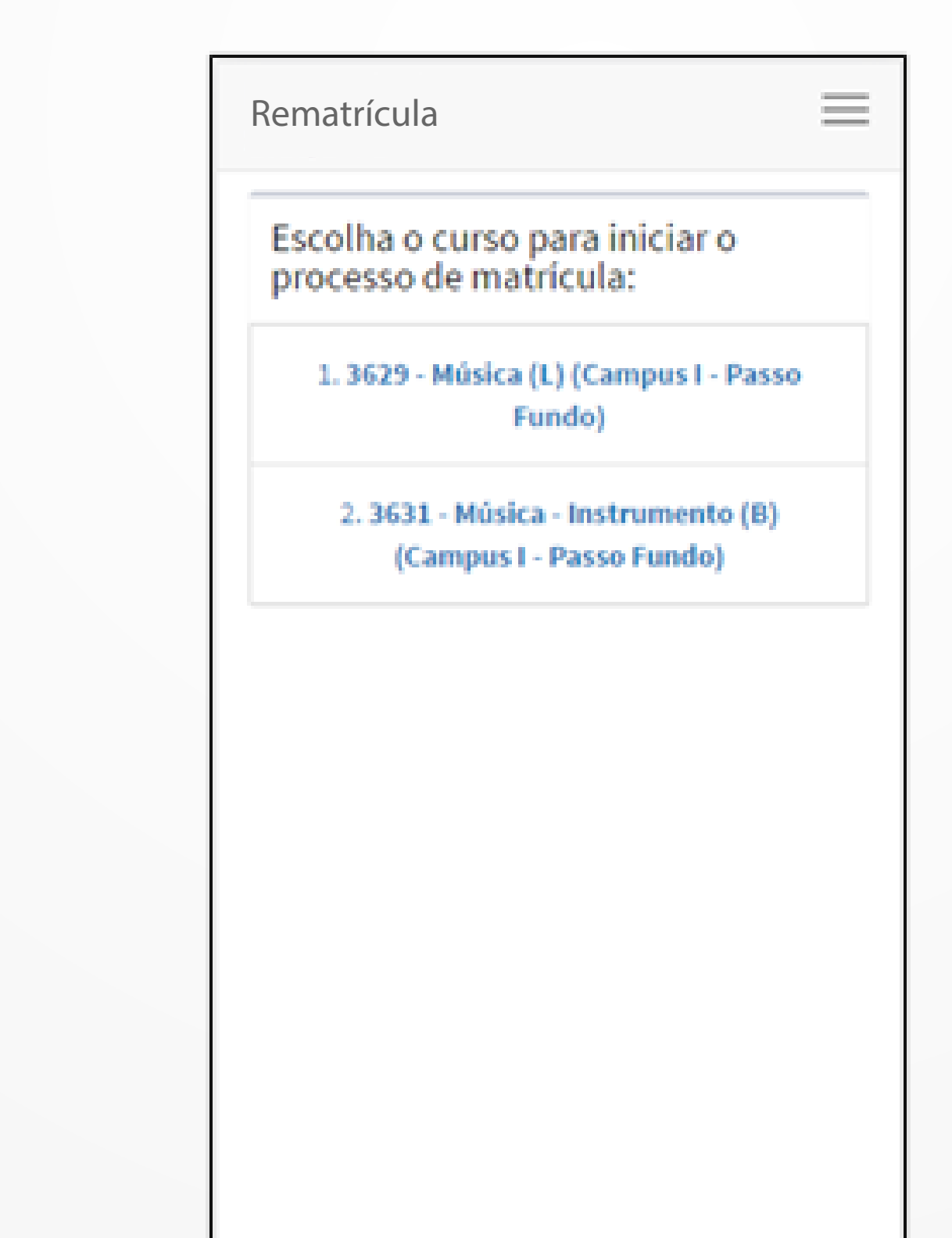

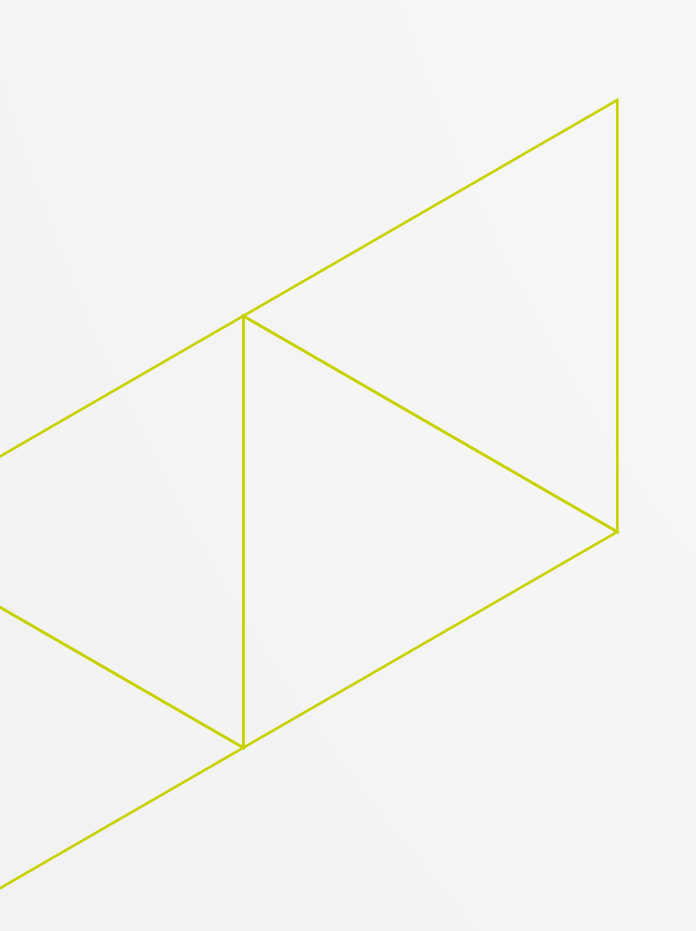

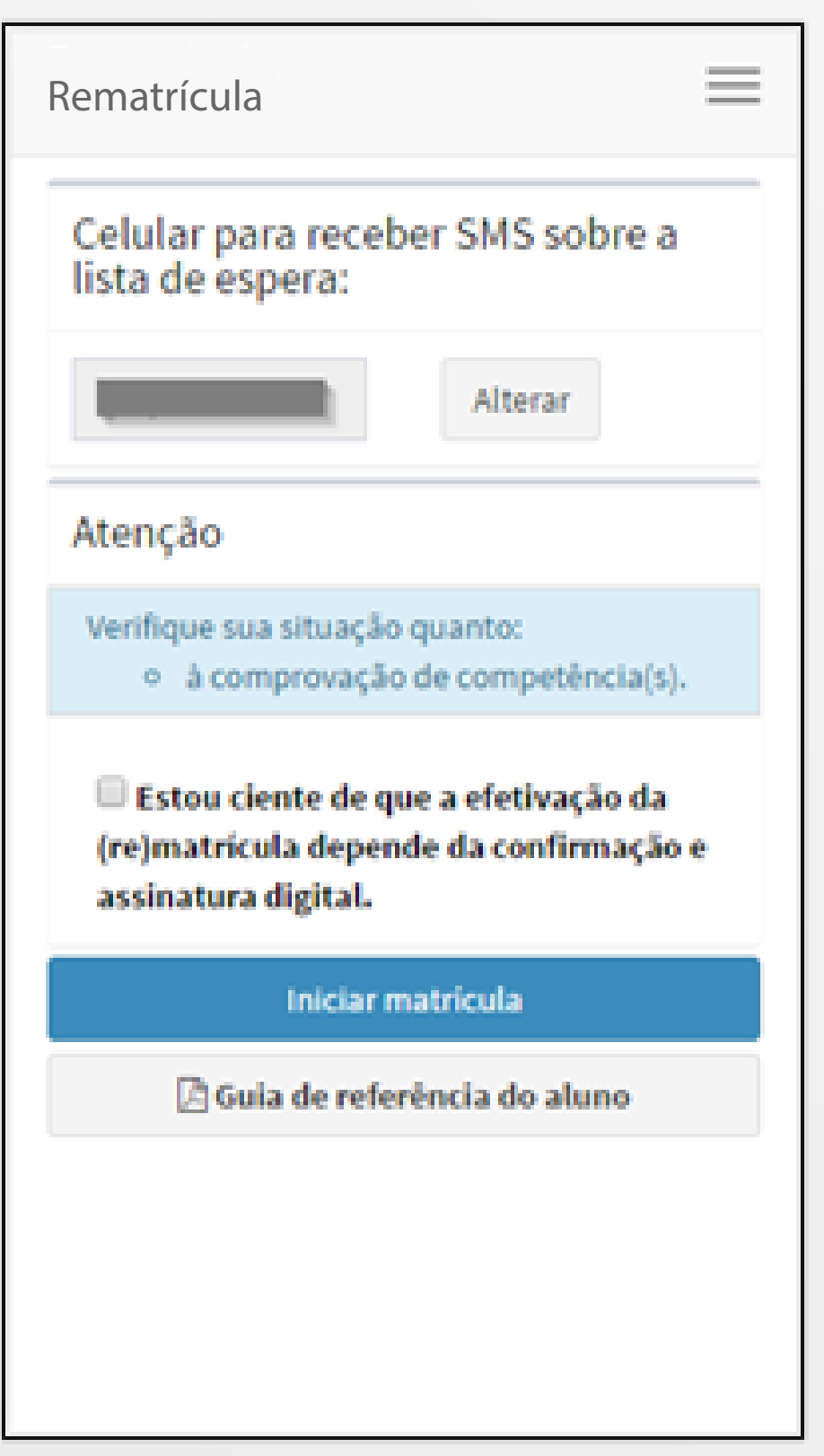

Figura 2 - Tela de acesso ao Sistema de Rematrícula

Se você é aluno/a ativo/a em apenas um curso, confirme a informação sobre assinatura do aditivo, na tela de acesso à Rematrícula (Figura 2).

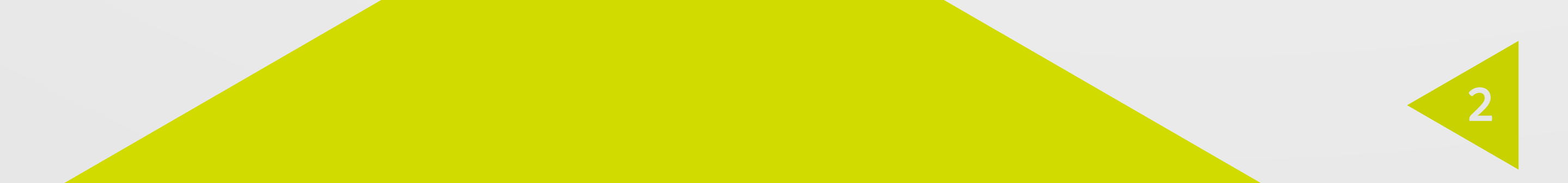

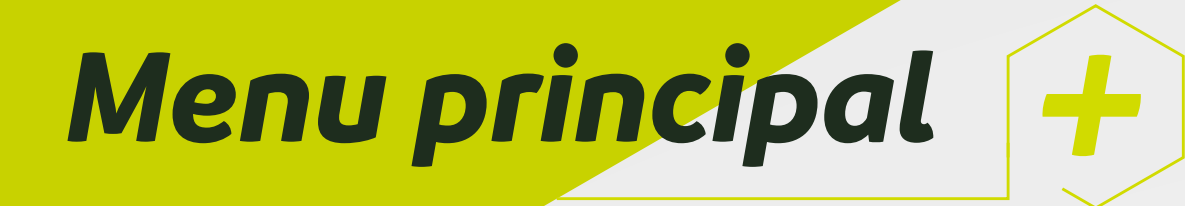

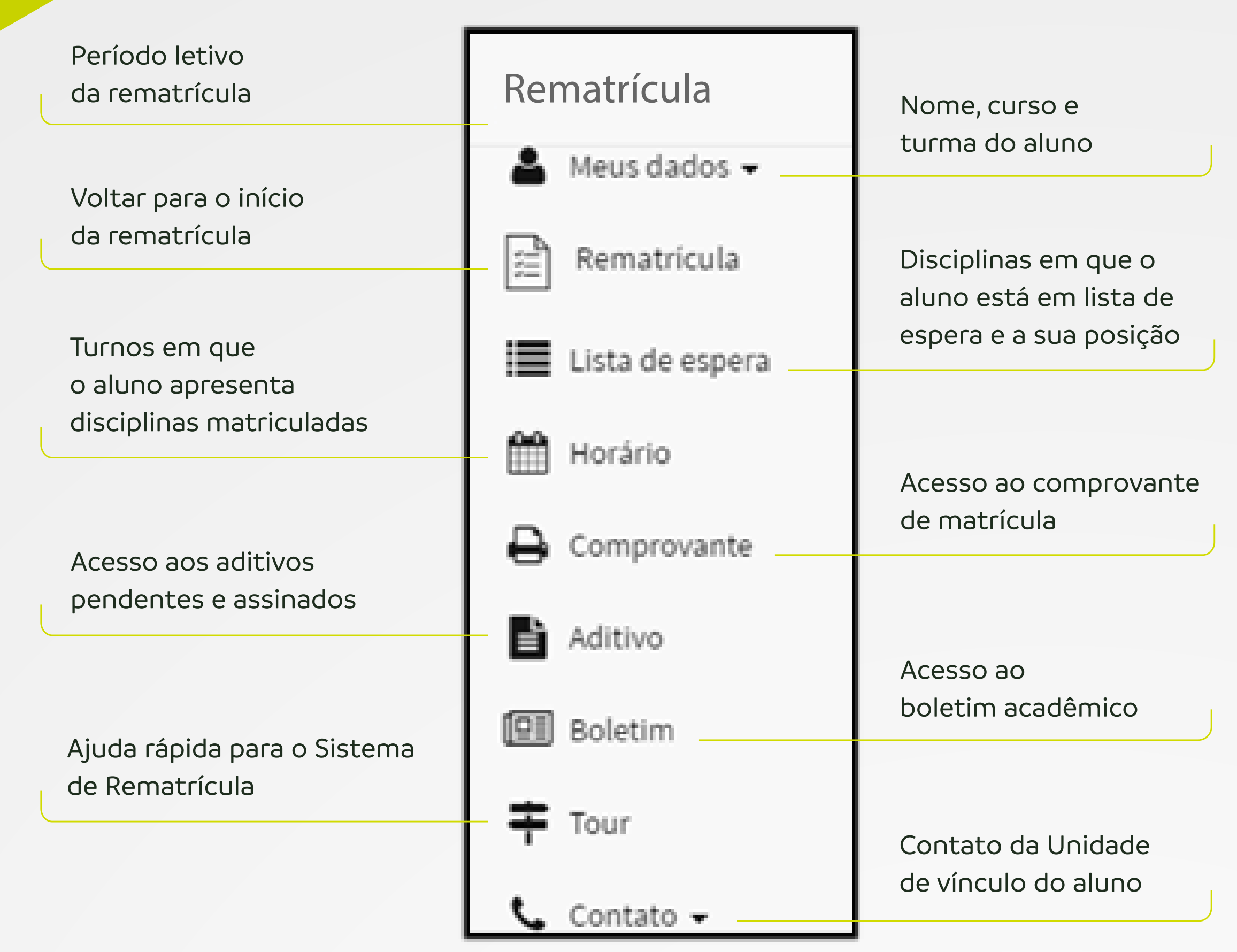

Figura 3 – Menu principal

### PASSO 1: escolhendo níveis/disciplinas

Em destaque, está o seu nível atual, mas você pode navegar entre os níveis para selecionar as disciplinas disponíveis para matrícula. São listadas apenas as suas disciplinas pendentes. Para conferir suas notas, você deve acessar o Boletim Acadêmico, através do menu Boletim.

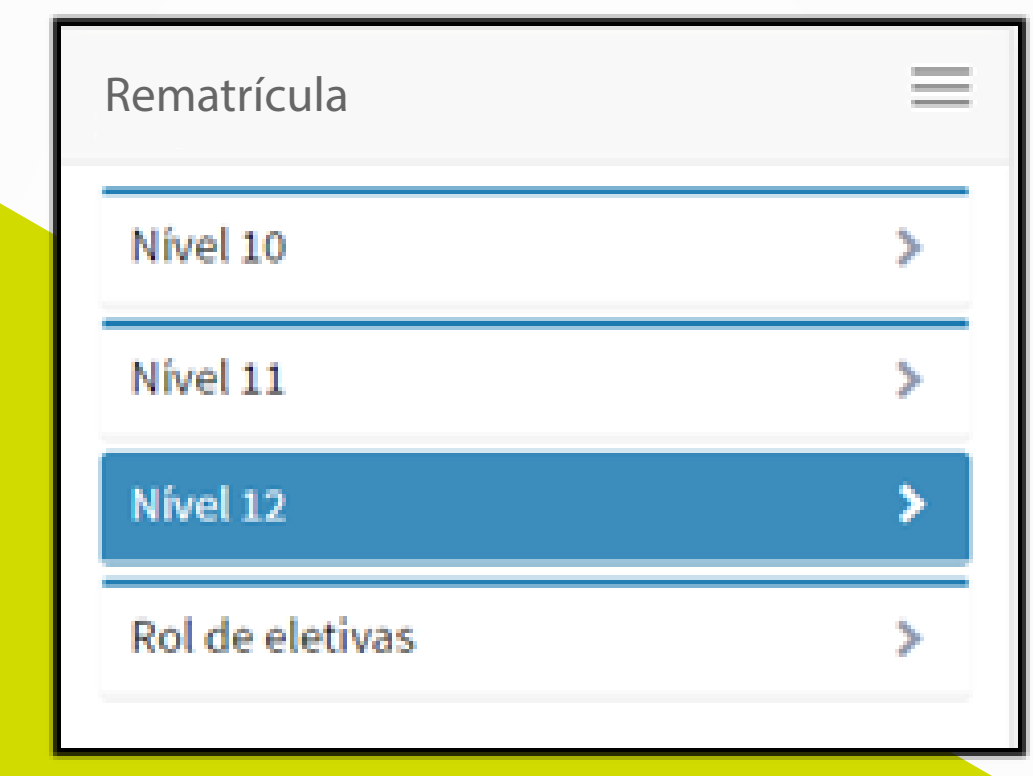

Figura 4 - Níveis do aluno

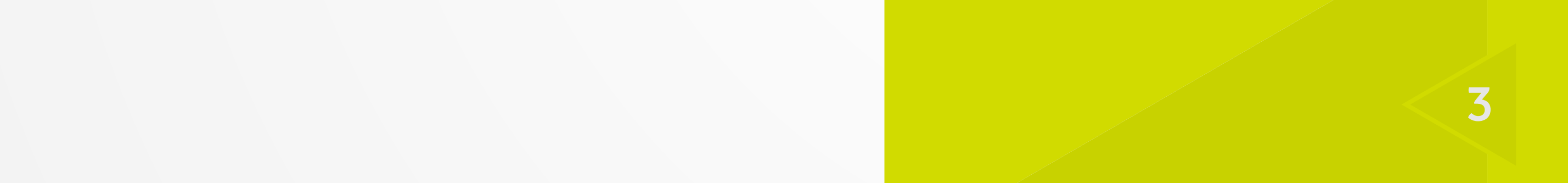

#### Passos para o processo de matrícula

#### Passo 2: matriculando disciplinas

O processo de matrícula de cada disciplina é efetivado ao clicar nos botões 🕂 (matricular) e 💻 (desmatricular). A escolha dos grupos práticos e/ou teóricos também será possibilitada, caso haja disponibilidade de outro(s) grupo(s) na mesma disciplina. A Figura 5 mostra um exemplo.

| Rematrícula                                       | ≡ |
|---------------------------------------------------|---|
| Nível 3                                           | > |
| Nível 4                                           | ~ |
| Percepção Musical IV (MUS121) 0 -                 | : |
| Matriculado                                       |   |
| Canto Coral IV (MUS116) 0 +                       | : |
| Prático - 1 QUA, 21:05 - 22:35                    | Э |
| História da Música Universal 🚯 🕇                  | : |
| Teórico - 1 TER, 19:20 - 22:35                    | 9 |
| Prático - 1 TER, 19:20 - 22:35                    | Э |
| Linguagem e Estrutura 🚯 🔿<br>Musical III (MUS118) | 1 |
| Vagas esgotadas. Lista de espera disponível.      |   |
| Horairio Assinatura aditivo                       | • |

Figura 5 - Disciplinas do nível

| o: Teórico 1<br>rio:<br>-Feira, 19:20 - 22:35  | â |
|------------------------------------------------|---|
| o: Teórico 1<br>rio:<br>-Feira, 19:20 - 22:35  |   |
| rio:<br>-Feira, 19:20 - 22:35                  |   |
| -Feira, 19:20 - 22:35                          |   |
| dat                                            |   |
| uo.                                            |   |
| /2016 até 29/11/2016                           | â |
| ssor                                           |   |
| vlo Utixzt Cokotwwodl                          |   |
| 0:<br>Campus Caladada, Drédia Drinsinal - Cala |   |
| campus soledade- Predio Principal - Sala       |   |
|                                                |   |
| Figura 6- Informações do grupo                 | 0 |
|                                                |   |
|                                                |   |
|                                                |   |
|                                                |   |
|                                                |   |
|                                                |   |
|                                                |   |
|                                                |   |
|                                                |   |

otão 🕒 , é possível verificar formações do grupo: horário, odo, professor e prédio (local ula da disciplina), conforme jura 6.

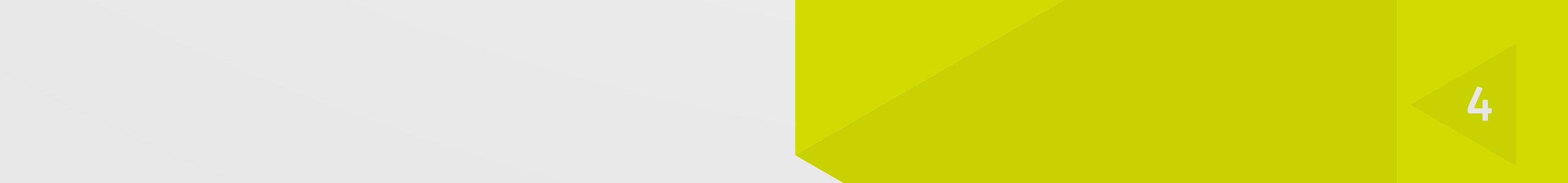

#### Passos para o processo de matrícula

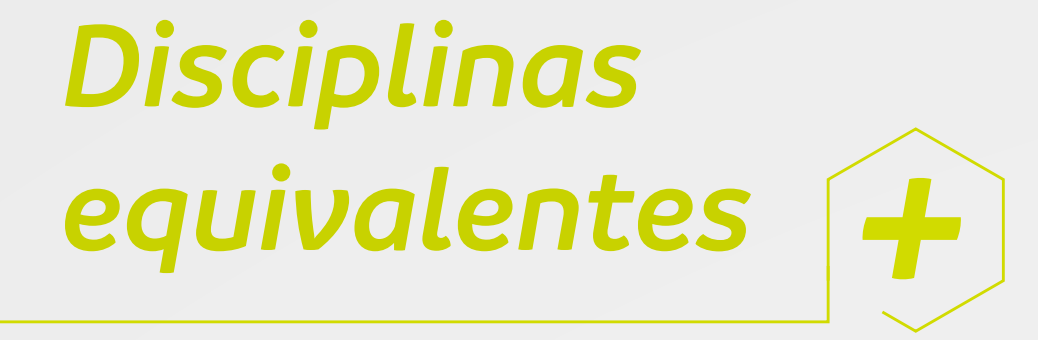

Disciplinas equivalentes (Figura 7) em outros cursos, quando existentes, podem ser acessadas pelo botão 🔶.

| Rematrícula                               |   |   | $\equiv$ |
|-------------------------------------------|---|---|----------|
| Estruturas de Aço e Madeira i<br>(civ152) | U | > | •        |
| Matriculado em equivalente                |   |   |          |
| Dedeuise III warm                         | • |   | -        |

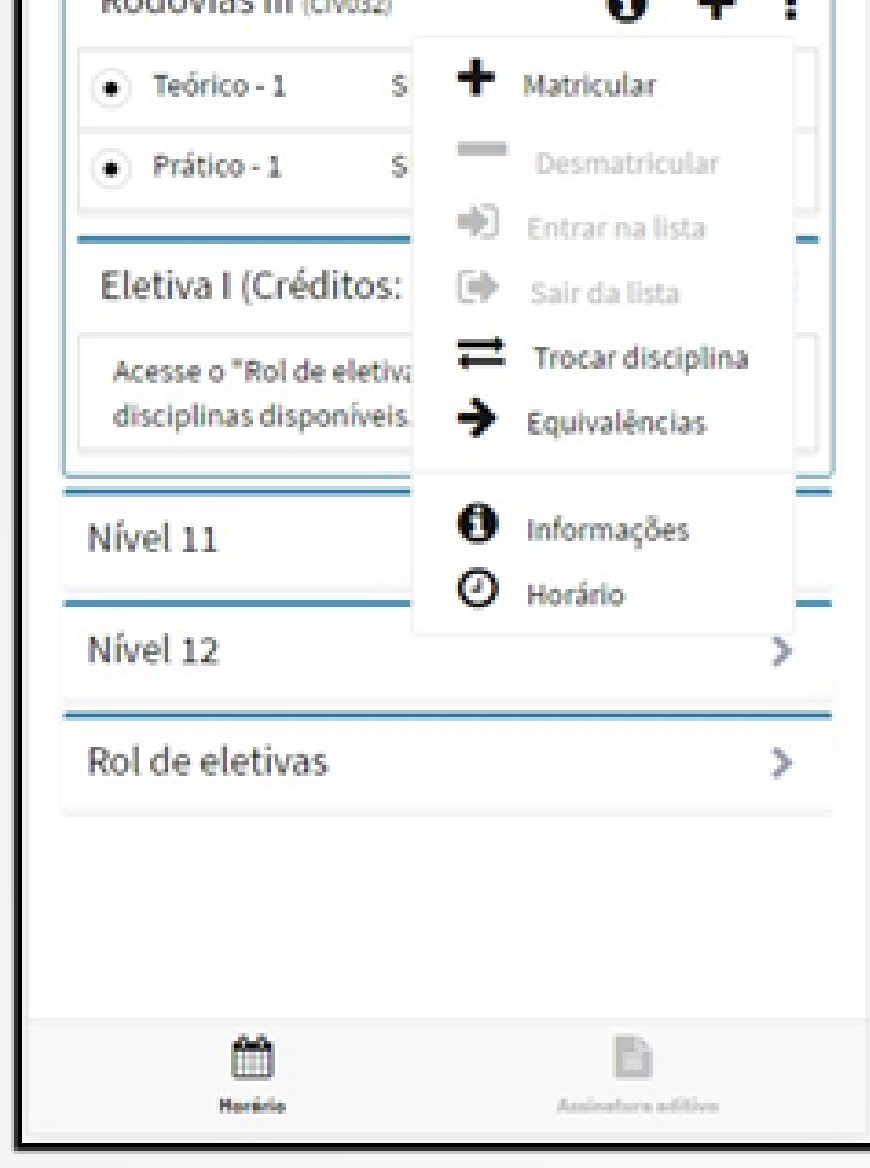

Figura 7 - Disciplina com equivalência

| Após a   | escolha (Figura 8), volte |
|----------|---------------------------|
| à tela p | principal através do      |
| botão    | <b>≮</b> Voltar           |
|          |                           |

| <b>&lt; Voltar</b> Rematrícula                                |
|---------------------------------------------------------------|
| Sociologia Dos Processos<br>Socioeducativos (Acs100)          |
| Ciências Biológicas (L) (3513) Campus I - Passo<br>Fundo      |
| Sociologia Dos Processos 🚯 🕂 🗄<br>Socioeducativos (Acs100)    |
| • Teórico - 1 SEX, 19:20 - 22:35                              |
| Educação Física (L) Matutino (3674)<br>Campus I - Passo Fundo |
| Sociologia Dos Processos 🚯 🕂 🗄<br>Socioeducativos (Acs100)    |
| • Teórico - 1 SEG, 08:00 - 11:35                              |
| Educação Física (L) (3636) Campus Palmeira das<br>Missões     |
| Sociologia Dos Processos 🚯 🕂 🗄<br>Socioeducativos (Acs100)    |
| Herário Assinatura aditivo                                    |

Figura 8 – Disciplinas equivalentes

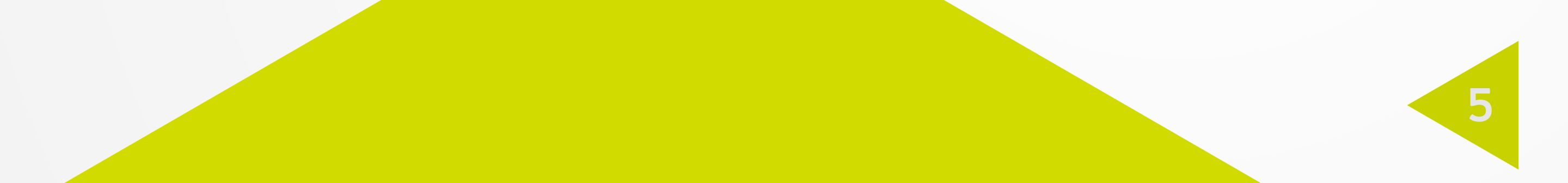

### Menu disciplina +

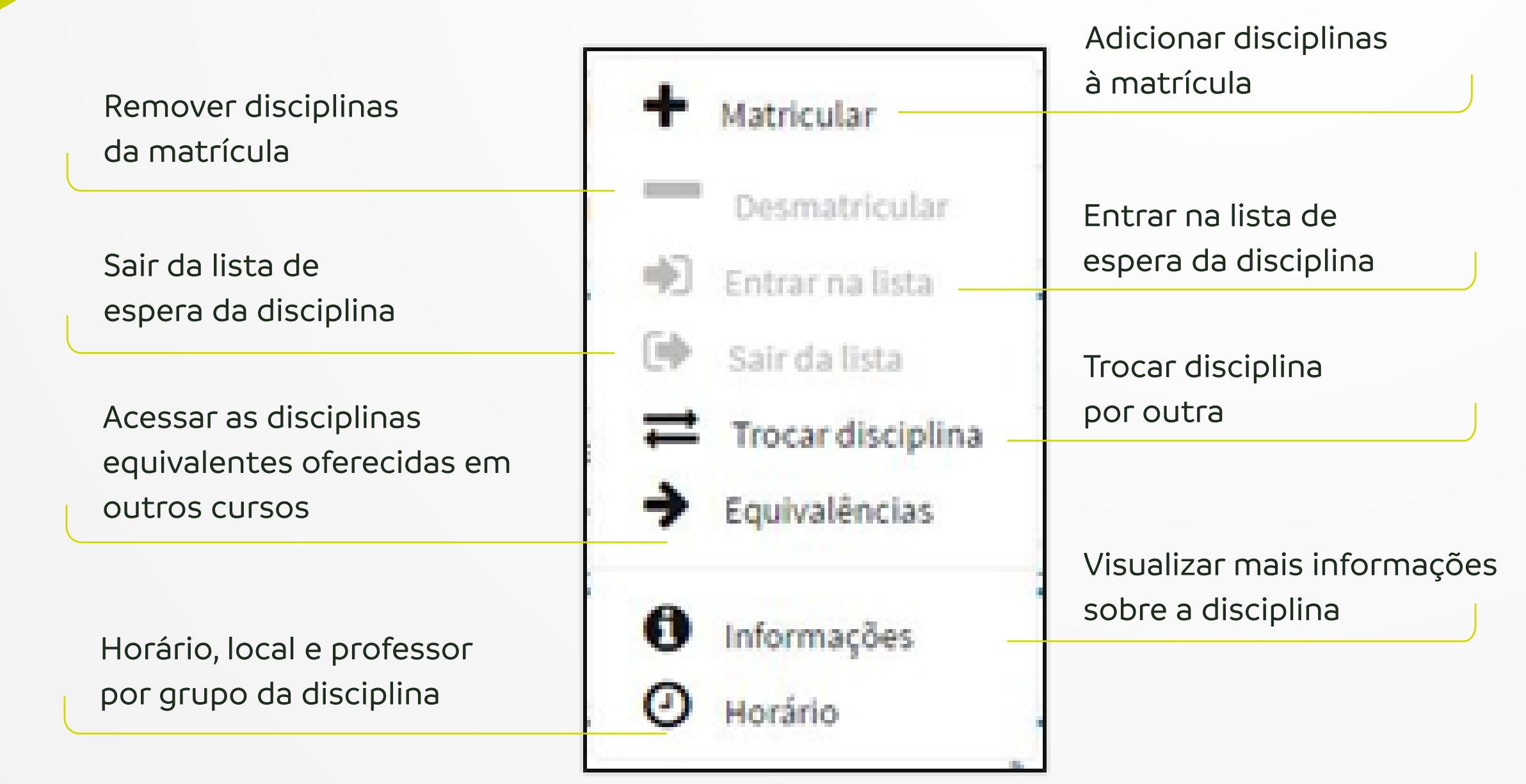

Figura 9 - Menu da disciplina

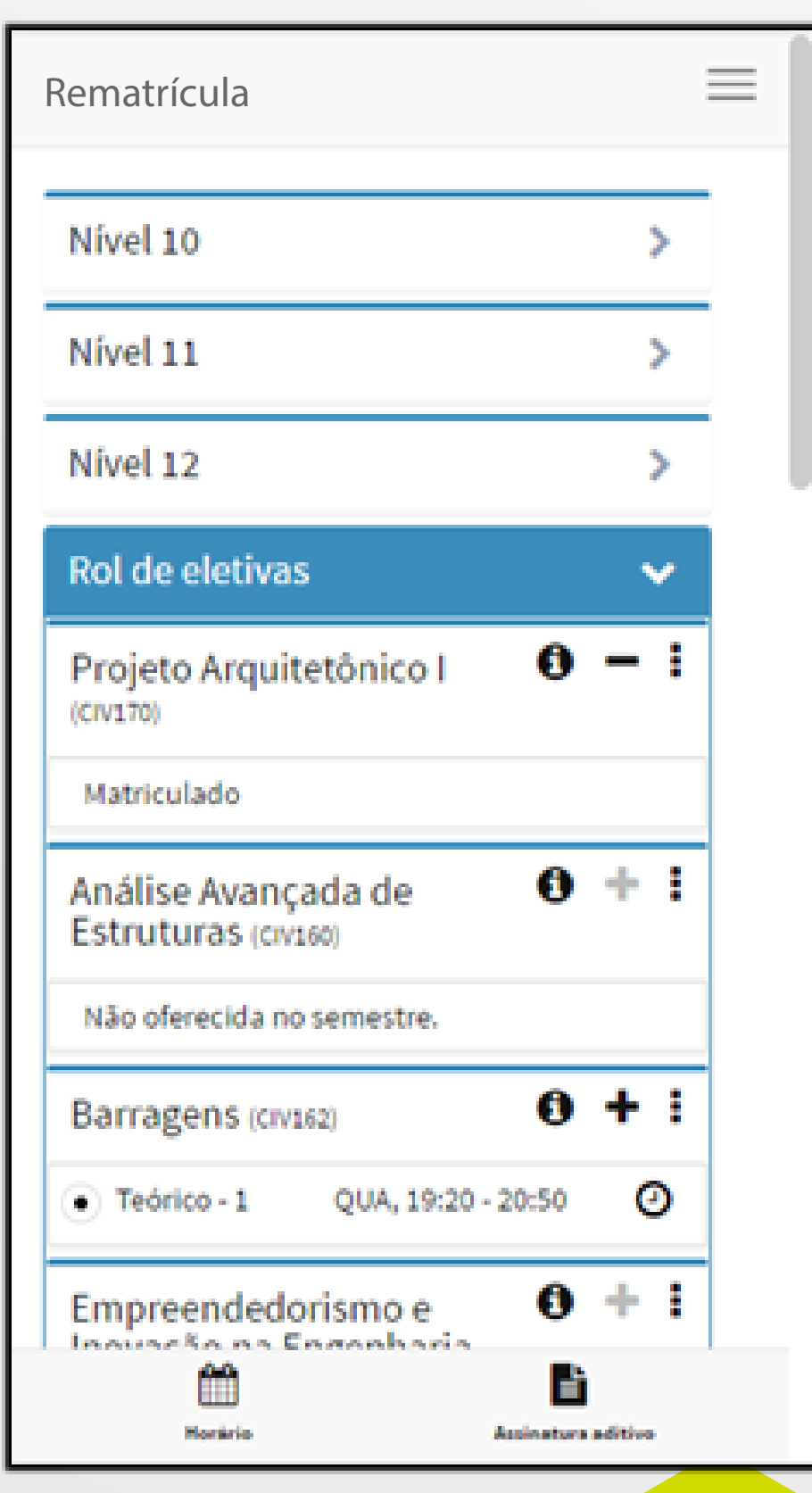

Figura 10 - Rol de eletivas

### Disciplinas eletivas

As disciplinas eletivas, necessárias à integralização do curso, devem ser realizadas de acordo com a matriz curricular. Elas estão relacionadas após o último nível, no item "Rol de eletivas".

É necessário observar o número total de créditos e de disciplinas a serem cumpridos/as. Em caso de dúvida, solicite auxílio à sua Unidade Acadêmica de vínculo.

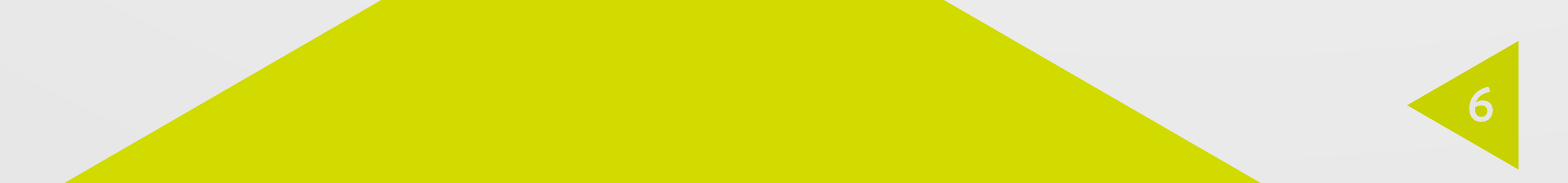

### Disciplinas eletivas institucionais

As eletivas institucionais são disciplinas de cumprimento obrigatório quando previstas na matriz curricular do curso.

São elementos de flexibilização curricular, na medida em que permitem aos estudantes cursar disciplinas regularmente oferecidas em outros cursos de graduação da UPF, que não o de vínculo, validando-as para fins de integralização do currículo.

Ao acessar o ícone 🏛, é possível visualizar as eletivas institucionais ofertadas a cada semestre letivo.

| momento       | e disciptillas disp | ✓        |
|---------------|---------------------|----------|
| Campus        |                     |          |
| Campus I - P  | asso Fundo          | ۲        |
| Curso         |                     |          |
| Selecione o   | curso               | ٠        |
| Dia           |                     |          |
| 🗍 Segunda     | 🔲 Terça             | 🔲 Quarta |
| 🗌 Quinta      | 🔲 Sexta             | 🔲 Sábado |
| Turno         |                     |          |
| 🗌 Manhã       | 🔲 Tarde             | 🔲 Noite  |
| Créditos      |                     |          |
| 2             | □ 4                 |          |
| Assunto:      |                     |          |
| Digite pelo m | enos 3 caracteres   |          |
|               |                     |          |
|               | Q Pesquisar         |          |

Figura 11 - Pesquisa de eletivas institucionais

Elas são listadas após pesquisa dentre as opções disponíveis no momento, conforme os filtros aplicados (figura 11). São necessários pelo menos dois filtros, que podem ser escolhidos entre, campus, curso dia da semana turno e assunto.

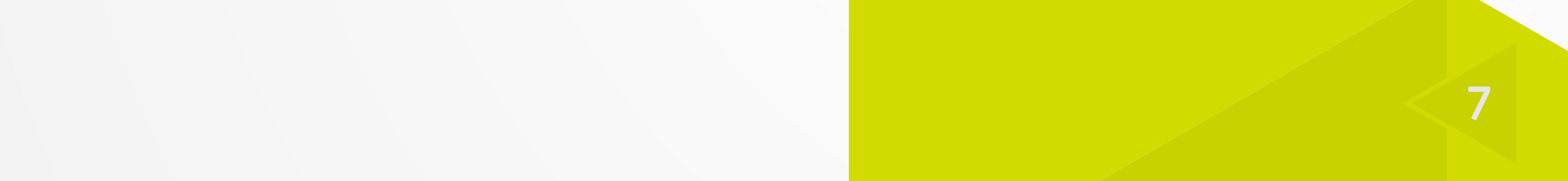

### Disciplinas eletivas institucionais

A lista (figura 12) é dinâmica e pode ser alterada a qualquer momento, dependendo da abertura de bancas e da disponibilidade de vagas.

É necessário observar o número total de créditos e de disciplinas exigidos na matriz curricular do curso de vínculo. Por exemplo, para uma eletiva institucinal de 4 créditos, o estudante pode obtar por matricular-se em uma disciplina de 4 créditos ou em duas de 2 créditos cada, que podem ser cursas

| voitai                    |                         |          |         |     |
|---------------------------|-------------------------|----------|---------|-----|
| Eletiva Instit            | ucional I (Créo         | litos: 4 | ) (APL4 | 01) |
| Pesquisa de<br>momento    | disciplinas disp        | oníveis  | no      | >   |
| Educação M<br>Tecnologias | latemática e            | 0        | -       | :   |
| Matriculado               |                         |          |         |     |
| Drama (LPL16              | 7)                      | 0        | +       | :   |
| Teórico • 1               | SEX, 19:20 -            | 22:35    | (       | Ð   |
| Fundament<br>Folclóricas  | os de Danças<br>EDF210) | 0        | +       | :   |
| Prático - 1               | TER, 19:20 -            | 22:35    | (       | Ð   |
| História da (<br>(MAT135) | Matemática I            | 0        | +       | :   |
| Prático - 1               | QUA, 19:20              | - 22:35  | (       | Ð   |
| m                         |                         |          |         |     |

Em caso de dúvida, solicite esclareicmento ao Coordenador do Curso

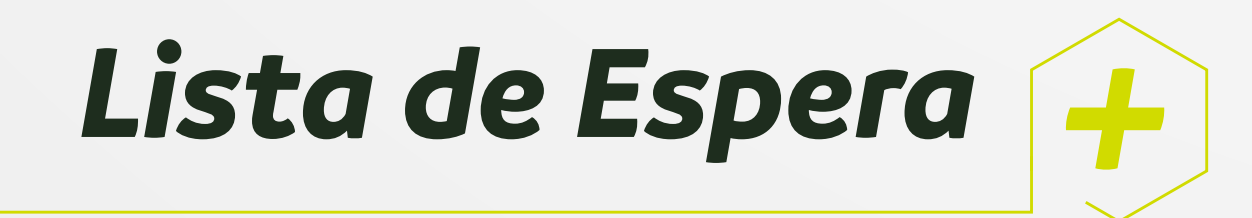

Esgotando-se as vagas em alguma disciplina, será permitida a entrada em lista de espera. Esse recurso é identificado pelo ícone 🏓 .

Caso outra turma seja aberta, ou uma vaga seja liberada, o aluno inscrito na lista, ao receber um aviso no e-mail, deverá efetivar sua matrícula pela intranet.

# Consulta da posição da lista de espera

Sempre que desejar, você pode consultar sua posição na lista. Para tanto, acesse as informações da disciplina (Figura 13) através

| Informações da disciplina                  | ×   |
|--------------------------------------------|-----|
| ALE101 - Língua Brasileira de Sinais (Libr | as) |
| Banca: 189752                              |     |
| Crédito(s) teórico(s): 2                   |     |
| Nível: V                                   |     |
| Turma: 7                                   |     |

#### do botão

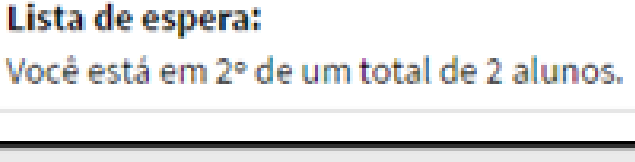

#### Figura 13 - Informações da disciplina

8

## Matícula em lista de espera

Ao efetivar a matrícula, todas as disciplinas equivalentes constantes na lista de espera serão automaticamente removidas.

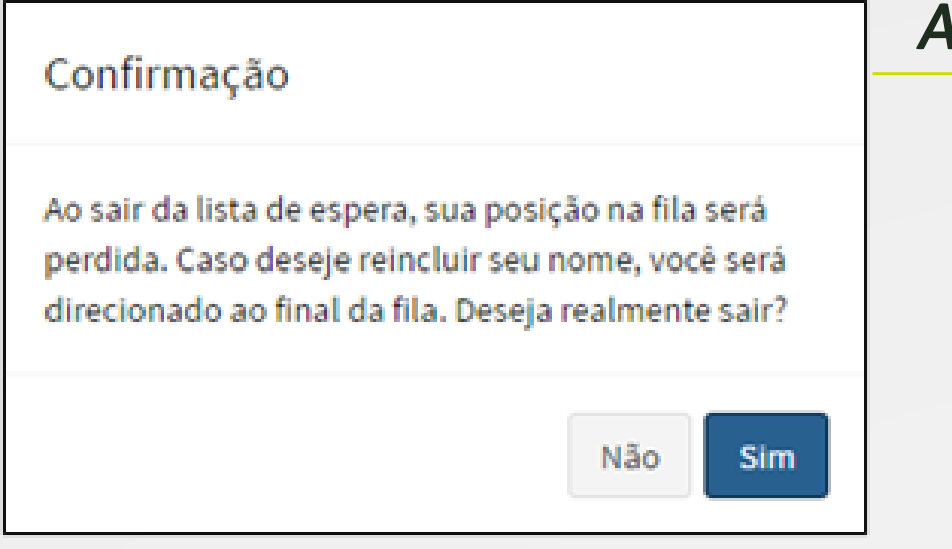

Figura 14 - Confirmação para sair da lista de espera

#### Atenção

Se optar por sair de uma lista de espera e, posteriormente, voltar à fila, sua posição poderá mudar, em decorrência de inscrições de outros interessados na disciplina. Assim, é necessário estar atento/a ao seguinte alerta da Figura 14.

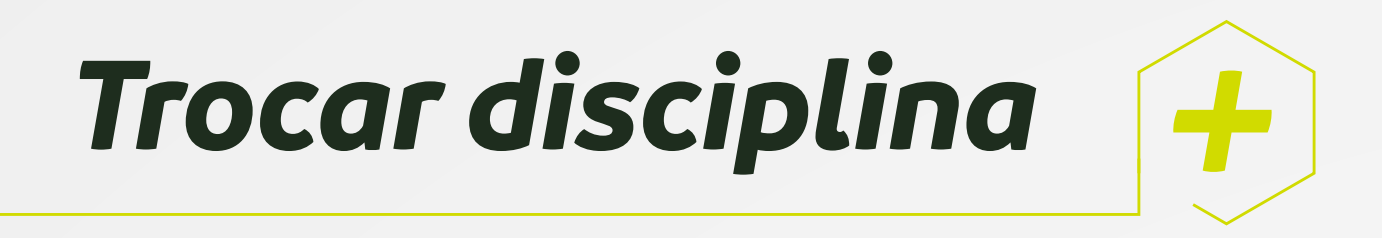

Essa opção pode ser utilizada nas seguintes situações:

Única disciplina: quando você está matriculado/a em apenas uma disciplina e deseja exclui-la para se matricular em outra no mesmo horário; choque de horário: quando você deseja se matricular em uma disciplina que apresenta choque de horário com outra(s) em que já está matriculado/a (nesse caso, o recurso da troca de disciplina garante que a exclusão só ocorra se a matrícula for realizada na disciplina desejada);

Equivalência: quando você está matriculado/a em equivalência e surge vaga na disciplina do currículo, desde que não haja choque de horário com qualquer outra disciplina; quando há mais de uma equivalência e você deseja trocar a disciplina por outra dentre as equivalências.

Para realizar qualquer tipo de troca, deverá haver vaga na disciplina desejada. Ao realizar a troca, você será desmatriculado/a automaticamente da outra disciplina, podendo liberar a vaga na lista de espera, se houver.

#### Passos para trocar disciplina:

A possibilidade de troca existe quando este botão 🗮 Trocar disciplina está ativo.

Após escolher o grupo em que deseja se matricular (Figura 15), clique no botão 🔶 Verificar

Se for possível realizar a troca, será solicitada a confirmação

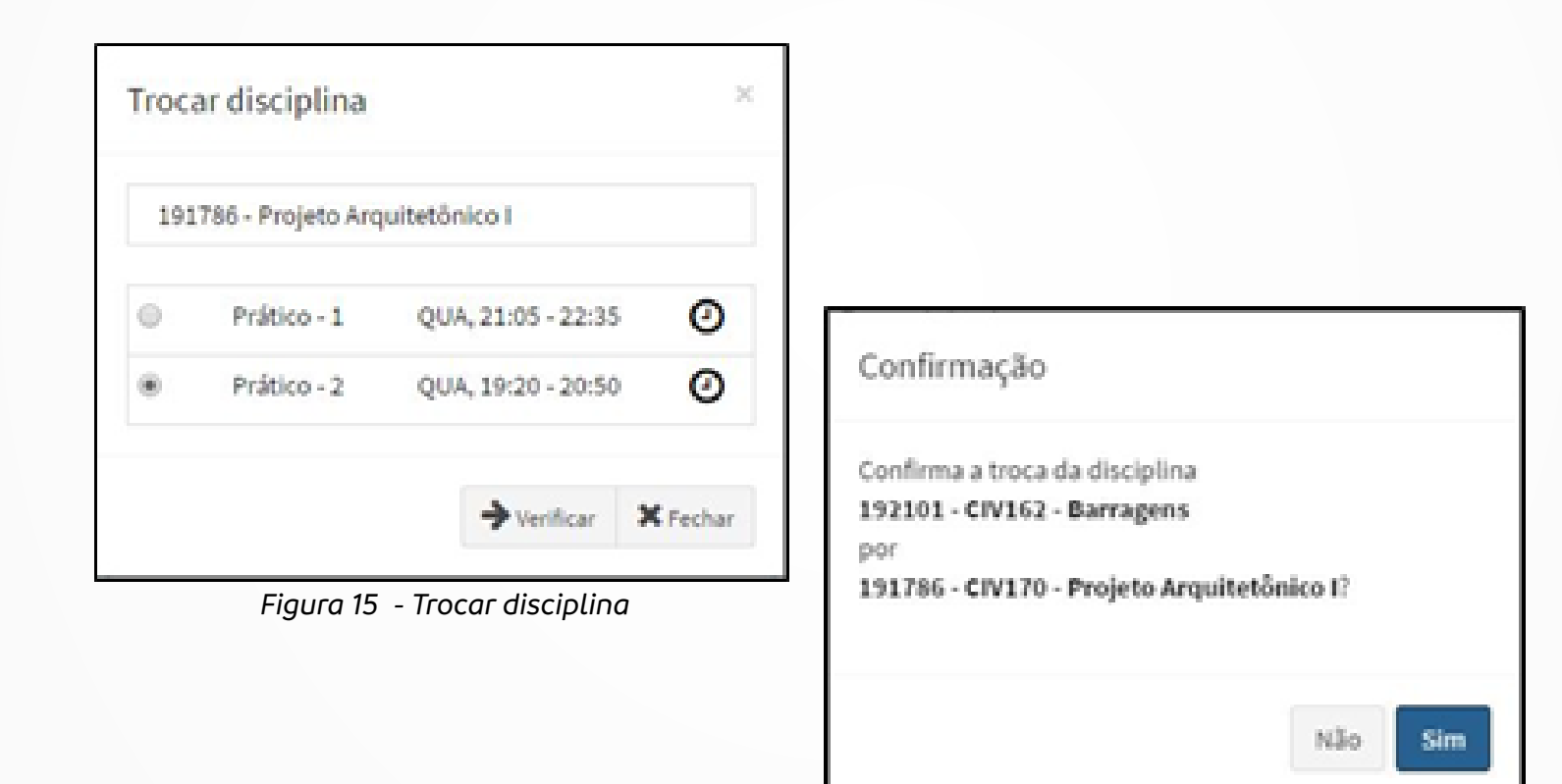

Figura 16 - Confirmação da troca de disciplina

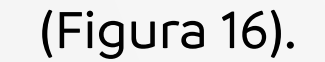

# PASSO 3: assinatura digital do aditivo

Após a escolha das disciplinas, lembre-se de assinar o aditivo (Figura 17): A confirmação de sua rematrícula está condicionada à assinatura digital do aditivo (Figura 18), no qual constam o total de créditos matriculados e as disciplinas.

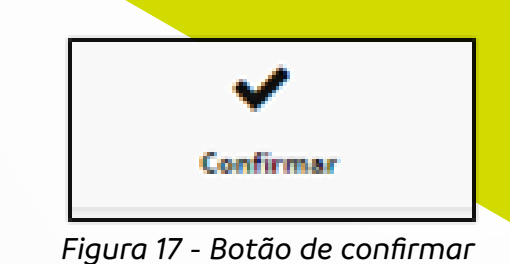

| Rematrícula<br>2020/2° PL                     | =  |
|-----------------------------------------------|----|
| A distance de un estrá en de                  |    |
| Aditivo de matricula                          | _  |
| Assinatura digital do aditivo                 |    |
| ENGENHARIA CIVIL (B) NOTURNO (CAMPUS I -      |    |
| PASSO FUNDO)                                  | _  |
| indispensável para confirmação da matrícula e | ł. |
| desbloqueio da intranet.                      |    |

A assinatura digital do aditivo é de exclusiva responsabilidade do aluno e somente ela garantirá a finalização do seu processo de matrícula.

| 🖋 Assinar | <b>Q</b> Visualizar          |
|-----------|------------------------------|
| Figure    | a 18 - Assinatura do aditivo |

| Rematrícula 🔤                                                                                      |
|----------------------------------------------------------------------------------------------------|
| Aditivo de matrícula                                                                               |
| O aditivo foi gerado e assinado digitalmente. O<br>documento está disponível para download no link |
| a seguir:                                                                                          |
| Comprovante                                                                                        |
|                                                                                                    |

Figura 19 - Confirmação da assinatura do aditivo

A cada procedimento de rematrícula (inclusão, exclusão ou alteração de disciplinas), você deverá assinar um novo aditivo.

A intranet ficará bloqueada até a assinatura.

O aditivo assinado digitalmente pode ser visualizado através do botão 素 (Figura 19).

### Comprovante de matrícula

Para imprimir o comprovante,

clique no botão 🔒 (Figura 20):

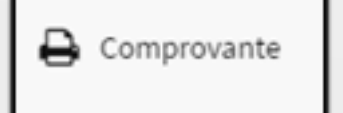

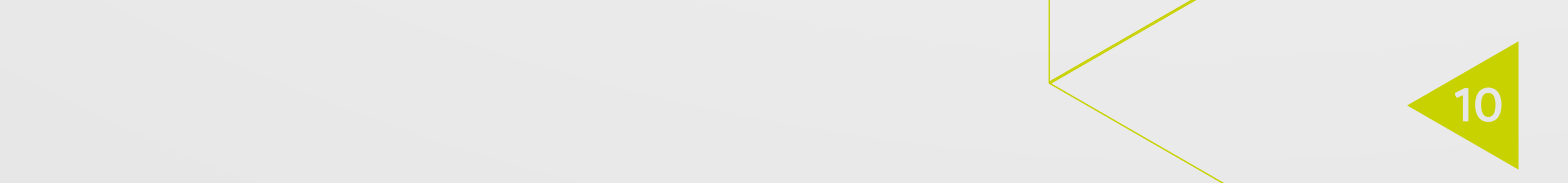

### Ficou com alguma dúvida?

Tendo dúvida sobre a rematrícula, entre em contato com a sua

Unidade Acadêmica de vínculo.

Normas de orientação acadêmica podem ser consultadas no

Guia Acadêmico em sua intranet

(http://download.upf.br/guia\_academico.pdf).

Ou entre em contato telefone: (54)3316-7000 e-mail: informacoes@upf.br

## DESEJAMOS UM EXCELENTE SENESTRE

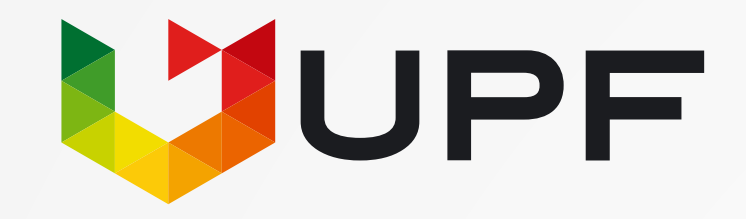

UNIVERSIDADE DE PASSO FUNDO BR 285, São José Passo Fundo-RS (54) 3316-7000 | informacoes@upf.br